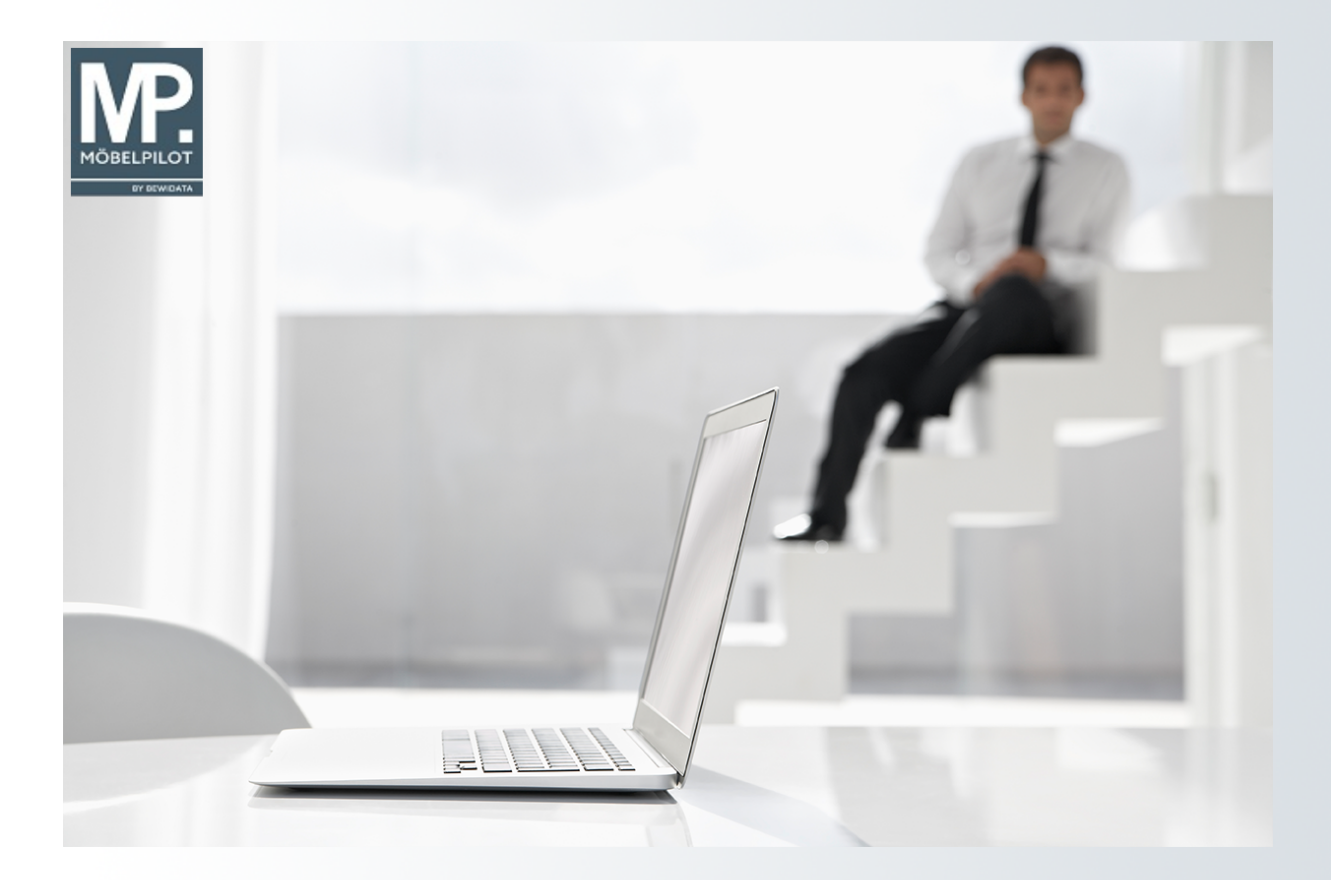

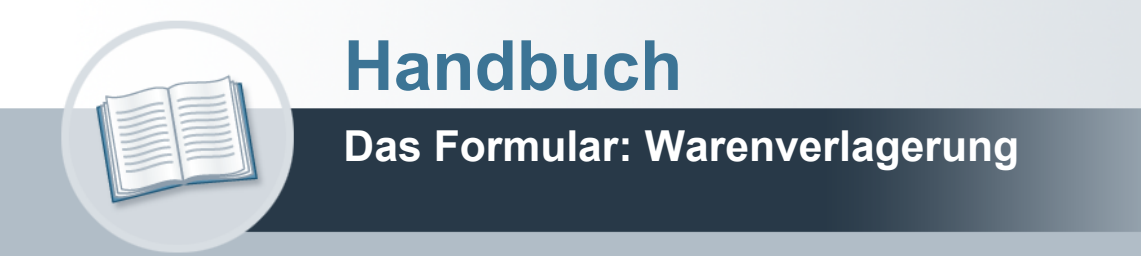

### Urheberrecht und Haftung

Dieses Handbuch enthält urheberrechtlich geschützte Informationen. Ohne ausdrückliche schriftliche Genehmigung der *bewidata* Unternehmensberatung und EDV-Service GmbH, Isaac-Fulda-Allee 9, 55124 Mainz ist es nicht gestattet, das gesamte Handbuch oder Texte daraus zu reproduzieren, zu speichern oder in irgendeiner Form zu übertragen, zu vervielfältigen oder zu verbreiten.

Die Firma *bewidata* Unternehmensberatung und EDV-Service GmbH übernimmt für den Inhalt dieses Handbuches und damit im Zusammenhang stehende geschäftliche Vorgänge keinerlei Garantie. Das gilt auch für hierin enthaltene Fehler und möglicherweise dadurch entstehende Fehlfunktionen in der Arbeit mit den hier beschriebenen Programmen. Die *bewidata* GmbH behält sich vor, ohne vorherige Ankündigung dieses Handbuch von Zeit zu Zeit auf den neuesten Stand zu bringen. Änderungen der Bildschirmmasken behalten wir uns ebenfalls vor.

**Hinweis**: Alle in diesem Handbuch abgebildeten Screenshots wurden mit einem aktuellen Webbrowser wie Google Chrome, Firefox oder Microsoft Edge erstellt. Abweichungen zu anderen Browsern behalten wir uns vor.

#### Impressum

*bewidata* Unternehmensberatung und EDV-Service GmbH Isaac-Fulda-Allee 9 55124 Mainz Telefon 06131 63920 Telefax 06131 639266

Geschäftsführer: Hans-Jürgen Röhrig - Handelsregister Mainz HRB 4285

#### Support Rufnummern

| Durchwahl 1 | Telefon 06131 639272 |
|-------------|----------------------|
| Durchwahl 2 | Telefon 06131 639226 |
| Durchwahl 3 | Telefon 06131 639227 |
| _           |                      |

| Fax:     | 06131 611618           |
|----------|------------------------|
| E-Mail:  | support@moebelpilot.de |
| Homepage | www.moebelpilot.de     |

#### Hotline Zeiten

| Montag bis Donnerstag | 9.00 – 17.30 Uhr |
|-----------------------|------------------|
| Freitag               | 9.00 – 16.30 Uhr |

# Inhaltsverzeichnis

| URHEBERRECHT UND HAFTUNG | 2 |
|--------------------------|---|
| IMPRESSUM                | 2 |
| Formularaufbau           | 5 |
| DIE BUTTONS              | 6 |
| Die Felder               | 7 |
| Formularreiter: Bestand  | 7 |

Die Lagerbestandsführung sollte idealerweise nach dem Stellplatzsystem erfolgen. Zu- und Abgänge werden in der Regel über die an anderer Stelle beschriebenen Wareneingangsund Auslieferungsprogramme erfasst. Eine konsequente Stellplatzverwaltung setzt jedoch voraus, dass jede Bestandsbewegung dem System mitgeteilt wird. Das hier beschriebene Formular dient zur Erfassung der Warenbewegungen.

# Formularaufbau

| Warenverlagerung admin                                 | Suchen (Alt+s)                    |
|--------------------------------------------------------|-----------------------------------|
| ✓ <sup>3</sup> ? ← <sup>Q</sup> = « < > » <sup>4</sup> |                                   |
| Bestand * Information                                  |                                   |
| Artikelnummer                                          | <u>र</u>                          |
| Filiale                                                |                                   |
| Lagerplatz                                             |                                   |
| Wareneingang                                           | 1071                              |
| Umbuchen des Lagerplatzes                              |                                   |
| neue Filiale                                           | Nur Teile umbuchen Anzahl Preis 0 |
| neuer Lagerplatz                                       | Ware an Mitarbeiter ADMIN - admin |
| Umbuchen Menge                                         | Laufende Nummer (Umbuchun         |
| Lagerplatzhinweis neu                                  | auch für Teile                    |
| aktuelle Bestandsdaten                                 |                                   |
| Menge                                                  | Lagerplatzhinweis                 |
| Lieferant                                              | Wareneingangsmerker               |
| Einzel-Einkaufspreis                                   |                                   |
| Wareneingang Unterartikel                              |                                   |
| Unterartikel Artikel Menge Einzel-Ei                   | nkaufspreis Lagerplatzhinweis     |
| ()                                                     |                                   |
|                                                        |                                   |

### **Die Buttons**

| Button | Bedeutung                           | Funktion                                                                                                    |
|--------|-------------------------------------|----------------------------------------------------------------------------------------------------|
| P-dhit | Protokoll der<br>Warenverlagerungen | MÖBELPILOT protokolliert jede vorgenommene<br>Warenverlagerung. Dies erleichtert spätere<br>Recherchen. Mit Hilfe des Buttons und des sich<br>dann öffnenden Formulars kann man gezielt<br>suchen.                                                                                                    |
|        | Umbuchungsauftrag                   | Vor allem in Filialbetrieben ist es sinnvoll<br>Warenverlagerungen nicht direkt, sondern über<br>Umbuchungsaufträge abzuwickeln. Das<br>Verfahren beschreiben wir im E-Learning.                                                                                                    |
| B      | Umbuchungs-<br>Berechnung           | Für den Fall, dass Sie die umgebuchte Ware<br>innerbetrieblich weiterberechnen wollen, bieten<br>Ihnen MÖBELPILOT die Funktion der<br>Umbuchungsberechnung.<br>Die Umbuchungsberechnung setzt zunächst einen<br>Umbuchungsauftrag voraus. Als Ergebnis erhalten<br>sie am Ende des Vorgangs einen Beleg, der alle<br>wichtigen, von Ihnen vorab definierten<br>Informationen enthält. |
| G      | Gesamt-<br>Warenverlagerung         | Im Gegensatz zur Umbuchung einzelner Artikel,<br>können mit dieser Funktion komplette<br>Warenbestände einer Filiale auf eine andere Filiale<br>übertragen werden.                                                                                                    |
|        | Zur Ursprungsposition<br>wechseln   | Dieser Button ruft, soweit vorhanden, die<br>Ursprungs-Auftragsposition des Artikels auf.                                                                                                    |
|        | Reservieren                         | Mit Hilfe dieser Programmfunktion werden freie<br>Warenbestände zeitlich befristet reserviert.                                                                                                    |

# Warenverlagerung Uli Flottmann

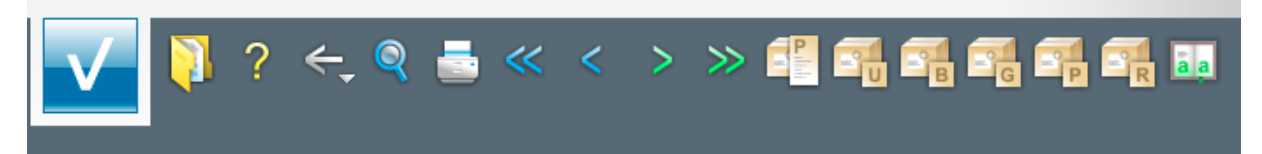

## **Die Felder**

### Formularreiter: Bestand

| Bestand * Information    |  |
|--------------------------|--|
| Artikelnummer<br>Filiale |  |
| Lagerplatz               |  |
| Wareneingang             |  |

| Feldname                              | Bedeutung/Funktion                                                                                                    |
|---------------------------------------|----------------------------------------------------------------------------------------------------|
| Artikelnummer                         | Pflegen Sie hier die hausinterne Nummer des Artikels ein, den Sie verlagern wollen. Idealerweise klicken Sie danach auf den Button . MÖBELPILOT zeigt Ihnen dann alle freien Bestände des Artikels an. So können Sie gezielt den Bestand auswählen, den Sie verlagern wollen. Bei dieser Vorgehensweise werden die nachfolgenden Felder dieser, sowie der Rubrik <i>"aktuelle Bestandsdaten",</i> automatisch befüllt. |
| Filiale<br>Lagerplatz<br>Wareneingang | Diese Felder sind selbsterklärend.<br>Alternativ zur empfohlenen Vorgehensweise können Sie die jeweiligen<br>Informationen auch manuell einpflegen.                                                                                                    |

| Umbuchen des Lagerplatzes                                                                                        | Mille Manda and the control of the |                           | <u> </u>                                                                                                    |
|----------------------------------------------------------------------------------------------------|------------------------------------|---------------------------|----------------------------------------------------------------------------------------------------|
| neue Filiale                                                                                                    | - = -                              | Nur Teile umbuchen        | Anzahl Preis 0                                                                                                    |
| neuer Lagerplatz                                                                                                 | · 주                                | Ware an Mitarbeiter       | <b></b>                                                                                                    |
| Umbuchen Menge                                                                                                   |                                    | Laufende Nummer (Umbuchun |                                                                                                    |
| Lagerplatzhinweis neu                                                                                            |                                    |                           | auch für Teile                                                                                                    |
| and the second second second second second second second second second second second second second second second |                                    |                           | An and the state of the state of the state o |

| Feldname              | Bedeutung/Funktion                                                                                                    |
|-----------------------|----------------------------------------------------------------------------------------------------|
| neue Filiale          | Wählen Sie hier die Zielfiliale aus. Für den Fall, dass die Ware in der<br>Ursprungsfiliale verbleiben soll und nur einem anderen Stellplatz<br>zugewiesen wird, sollten sie den Button <b>=</b> <i>"Ursprungsfiliale</i><br><i>eintragen"</i> nutzen.                                                        |
| neuer Lagerplatz      | Pflegen Sie über die Auswahlfunktion den Lagerplatz der Zielfiliale aus.<br>Arbeiten Sie mit Umbuchungsaufträgen, dann wird hier der<br>Umbuchungsplatz der Zielfiliale ausgewählt.                                                                                                    |
| Umbuchen Menge        | Geben Sie hier die Stückzahl an, die Sie umbuchen wollen.                                                                                                    |
| Lagerplatzhinweis neu | Hier wird zunächst, soweit vorhanden, der Text aus der Bestandsdatei<br>vorgegeben. Bei einer Umbuchung wird dieser, oder ein ggf. ein<br>eingepflegter, neuer Text mit übergeben.                                                                                                    |
| Nur Teile umbuchen    | Ein Artikel mit Unterartikeln wird in der Regel auch als Gruppe umgebucht.<br>Nur für den Fall, dass man von dieser Regel abweichen will, kann dieses<br>Kontrollkästchen aktiviert werden. MÖBELPILOT löst dann die Gruppe auf<br>und bucht die entsprechenden <i>"Einzelmengen"</i> auf die Zielfiliale um. |
| Anzahl Preisetiketten | Wollen Sie im Rahmen der Warenverlagerung auch die entsprechende<br>Anzahl neuer Preisetiketten vormerken, dann pflegen Sie hier die die<br>gewünschte Menge ein. Die Vormerkung und der spätere Ausdruck erfolgt<br>über das Formular <i>"Stapelerfassung Preisetiketten"</i> .                              |
| Ware an Mitarbeiter   | Das hier hinterlegte Mitarbeiterkürzel wird auf dem Umbuchungsauftrag                                                                                                    |

|                                        | wiedergegeben.                                                                                                    |
|----------------------------------------|----------------------------------------------------------------------------------------------------|
| laufende Nummer<br>(Umbuchungsauftrag) | Arbeitet man mit Umbuchungsaufträgen, dann wird die zu verlagernde Ware<br>zunächst auf einen Umbuchungsplatz in der Zielfiliale gebucht. Bei diesem<br>Vorgang vergibt MÖBELPILOT eine laufende Nummer. Diese Nummer wird<br>benötigt, wenn die Ware vom Umbuchungsplatz auf den Ziel-Stellplatz<br>gebucht wird. |

| Feldname       | Bedeutung/Funktion                                                                                                    |
|----------------|----------------------------------------------------------------------------------------------------|
| auch für Teile | Dieses Feld steht im Zusammenhang mit den Feldern <i>"nur Teile umbuchen"</i><br>und <i>"Lagerplatzhinweis neu"</i> . Soll bei einer <i>"Direktumbuchung"</i> der<br>Hauptartikel aufgelöst werden, so dass nur die Teile verlagert werden, dann<br>kann den Teilen ein neuer Lagerplatzhinweis mitgegeben werden. |

Die in der Rubrik *"aktuelle Bestandsdaten"* aufgeführten Felder sind selbsterklärend. Das Feld *"Lagerplatzhinweis"* kann bearbeitet werden. Alle übrigen Felder in dieser Rubrik dienen nur der Information.